## **Operating Systems Specifications Update for PMRN**

#### Microsoft Windows 7 Users:

At this time the PMRN application fully supports the windows 7 Operating System (OS) and no changes are required. Please continue to use the Windows 7 OS if you are not encountering any issues with the PMRN application.

#### Microsoft Windows 8.1 Users (IE, Firefox and Chrome):

#### Instructions for Microsoft Windows 8.1 Operating Systems and Internet Explorer Browsers:

# To use to 3-12 WAM application, please follow the steps below for computers with Microsoft Windows 8.1 OS and Internet Explorer browsers installed.

For current Internet Explorer (IE) Users please verify the version of the Adobe Flash Player software on your computer by *selecting the control panel option from your start menu*.

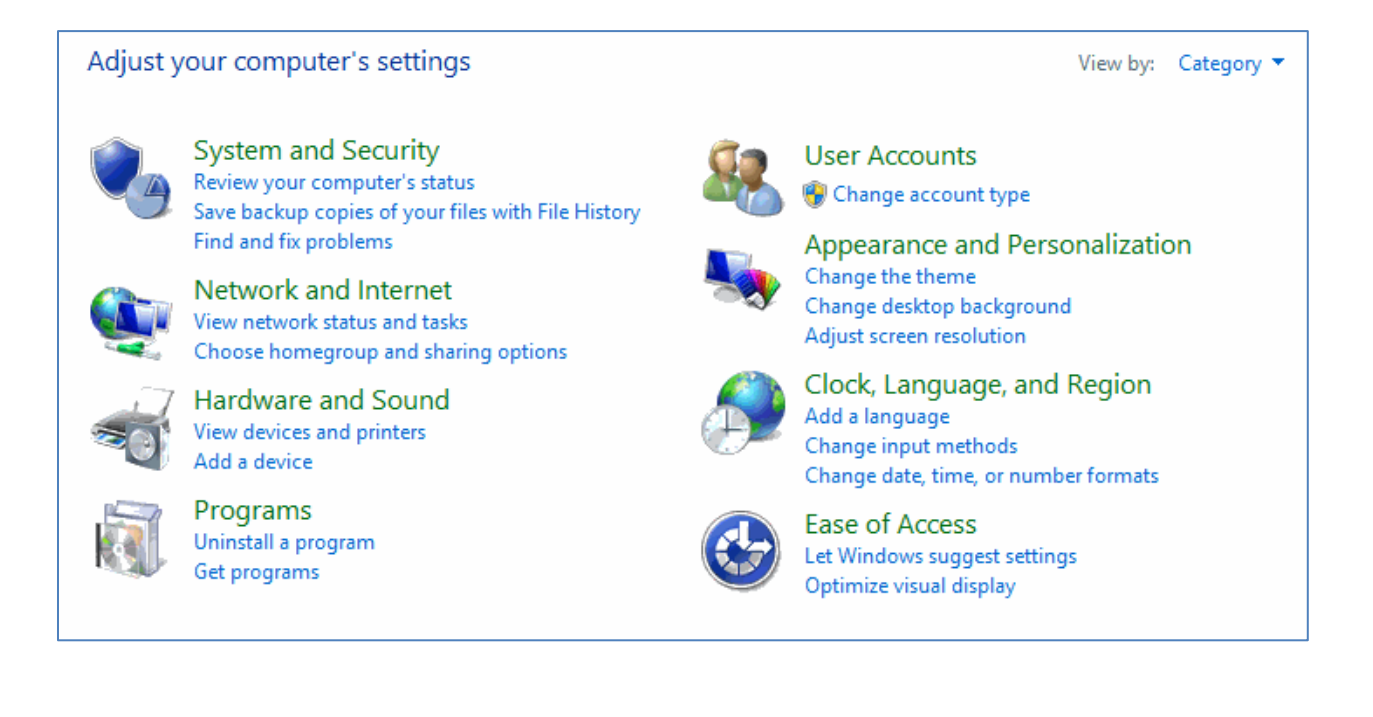

Next, select the "Programs" link on the control panel page:

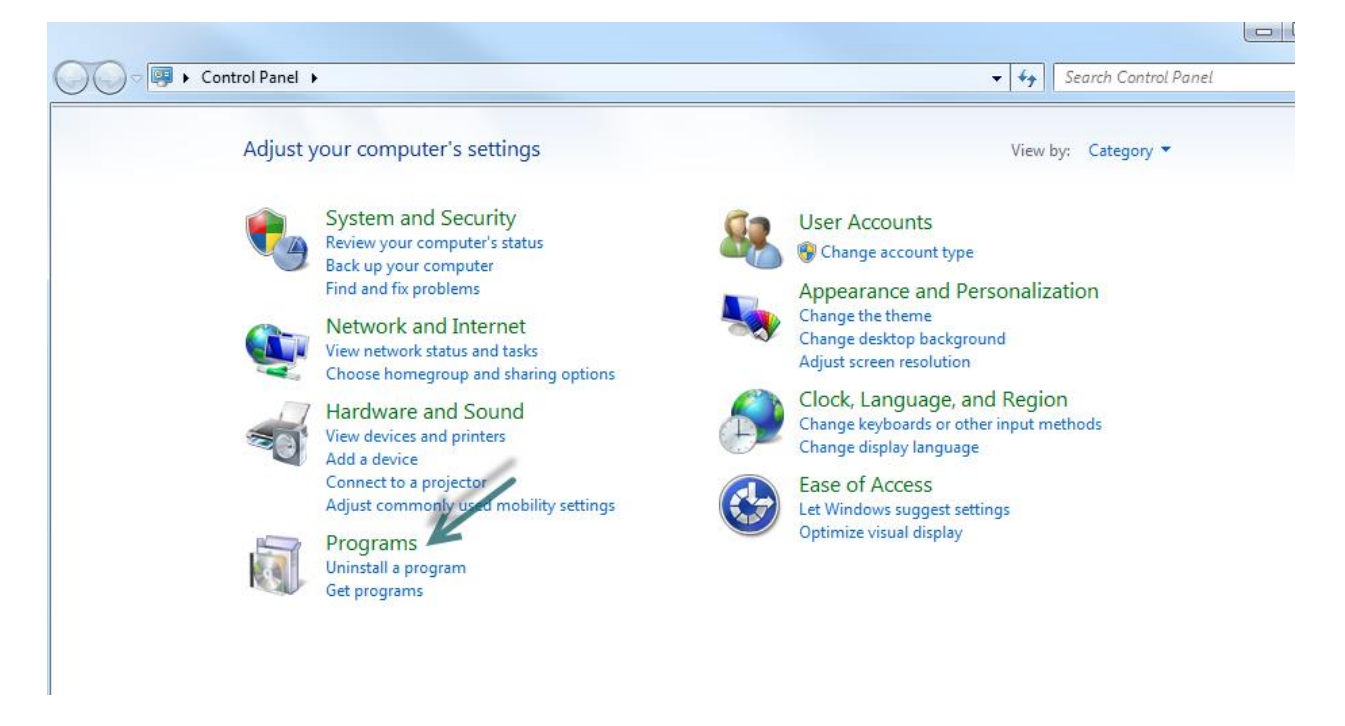

Next, select "Programs and Features" link on the Programs page:

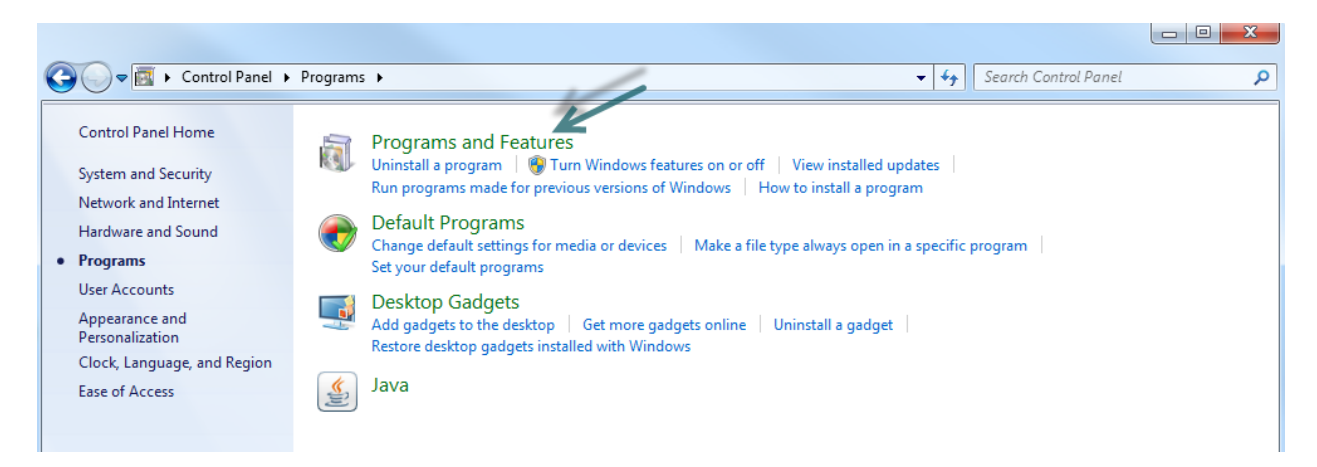

#### Locate your version of Adobe Flash Player on your computer:

|   |                                       | Programs                                           | and Features                               |                |              |               | × |  |
|---|---------------------------------------|----------------------------------------------------|--------------------------------------------|----------------|--------------|---------------|---|--|
| ¢ | ) 🍥 🕤 🕇 🛃 🕨 Control F                 |                                                    | ¥ Ċ Se                                     | earch Programs | and Features | P             |   |  |
|   | Control Panel Home                    | Uninstall or change a program                      |                                            |                |              |               |   |  |
|   | View installed updates                | To uninstall a program, select it from the list an | d then click Uninstall, Change, or Repair. |                |              |               |   |  |
| 0 | 😵 Turn Windows features on or         |                                                    |                                            |                |              |               |   |  |
|   | off                                   | Organize 🔻 Uninstall                               |                                            |                | == -         | H 🔹 🕜         |   |  |
|   | Install a program from the<br>network | Name                                               | Publisher                                  | Installed On   | Size         | Version       |   |  |
|   |                                       | Adobe Flash Player 16 NPAPI                        | Adobe Systems Incorporated                 | 1/8/2015       | 6.00 MB      | 16.0.0.235    |   |  |
|   |                                       | Nisco AnyConnect Secure Mobility Client            | Cisco Systems, Inc.                        | 1/8/2015       | 5.85 MB      | 3.1.03103     |   |  |
|   |                                       | ExpertAssist                                       | ScriptLogic Corporation                    | 1/8/2015       | 14.6 MB      | 8.3.4.14      |   |  |
|   |                                       | 💿 Google Chrome                                    | Google Inc.                                | 1/8/2015       |              | 39.0.2171.95  |   |  |
|   |                                       | 👪 HumanConcepts OrgPlus 9 Reader                   | HumanConcepts                              | 8/9/2014       | 27.5 MB      | 9.0.1530.0    |   |  |
|   |                                       | WcAfee Agent                                       | McAfee, Inc.                               | 1/8/2015       | 29.9 MB      | 4.8.0.1500    |   |  |
|   |                                       | 🚼 Microsoft Office Professional Plus 2010          | Microsoft Corporation                      | 8/8/2014       |              | 14.0.7015.100 | 0 |  |

#### Flash is built into Windows 8.1 and IE 11 and does not require an installation:

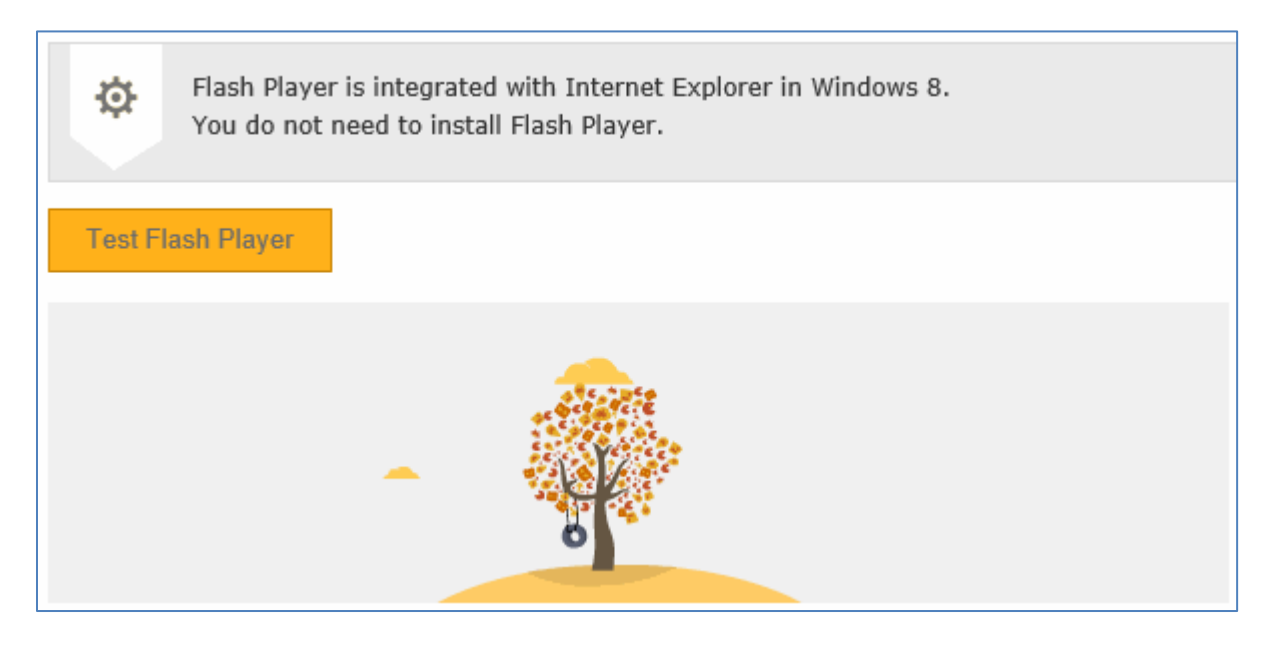

#### The version can be located in 'Manage Add Ons' in IE 11 as well:

|                                   |                                      | Shockwave Flash Object            | Microsoft Windows Thir | Enabled | 32-bit and 64-bit               |                     |
|-----------------------------------|--------------------------------------|-----------------------------------|------------------------|---------|---------------------------------|---------------------|
|                                   |                                      | Send to OneNote                   | Not Available          | Enabled | 32-bit and 64-bit               |                     |
| Show:                             |                                      | OneNote Linked Notes              | Not Available          | Enabled | 32-bit and 64-bit               |                     |
| Currently loaded                  | add-ons ∨                            | Oracle America, Inc.              |                        |         |                                 |                     |
|                                   |                                      |                                   |                        |         |                                 |                     |
| Shockwave Fla<br>Microsoft Window | ash Object<br>ws Third Party Applica | ation Component                   |                        |         |                                 |                     |
| Version:                          | 16.0.0                               | .235                              |                        |         | Туре:                           | ActiveX Control     |
| File date:                        | Wedn                                 | esday, November 26, 2014, 4:10 PM |                        |         | Search for this add-on via defa | ult search provider |
| More information                  | ı                                    |                                   |                        |         |                                 |                     |

If your computer has the Adobe Flash Player installed, please select the link below and follow the instructions to update your browser settings to enable the Flash Player.

http://helpx.adobe.com/flash-player/kb/flash-player-issues-windows-8.html

If your computer DOES NOT have Adobe Flash Player installed, please select the following link to download the latest version.

#### http://get.adobe.com/flashplayer/

After Adobe Flash Player has been installed, follow the instructions below to update your Browser settings to enable the Flash Player.

http://helpx.adobe.com/flash-player/kb/flash-player-issues-windows-8.html

#### Instructions for Microsoft Windows 8.1 Operating System and Firefox Browser:

To use to 3-12 WAM application, please select the following link below to download the latest version of the Adobe Flash Player. The latest version of Flash Player is required for computers with Microsoft Windows 8.1 OS and Chrome or Firefox browsers installed.

http://get.adobe.com/flashplayer/

#### Instructions for Microsoft Windows 8.1 Operating System and Chrome Browser:

Flash is built into Chrome 39 and does not require a separate installation. To verify the Chrome Flash version, simply type 'chrome:plugins' in the address bar:

| O About  | × New Tab      | × |
|----------|----------------|---|
| ← → C fi | Chrome:plugins |   |

Flash can be enabled or disabled from this location:

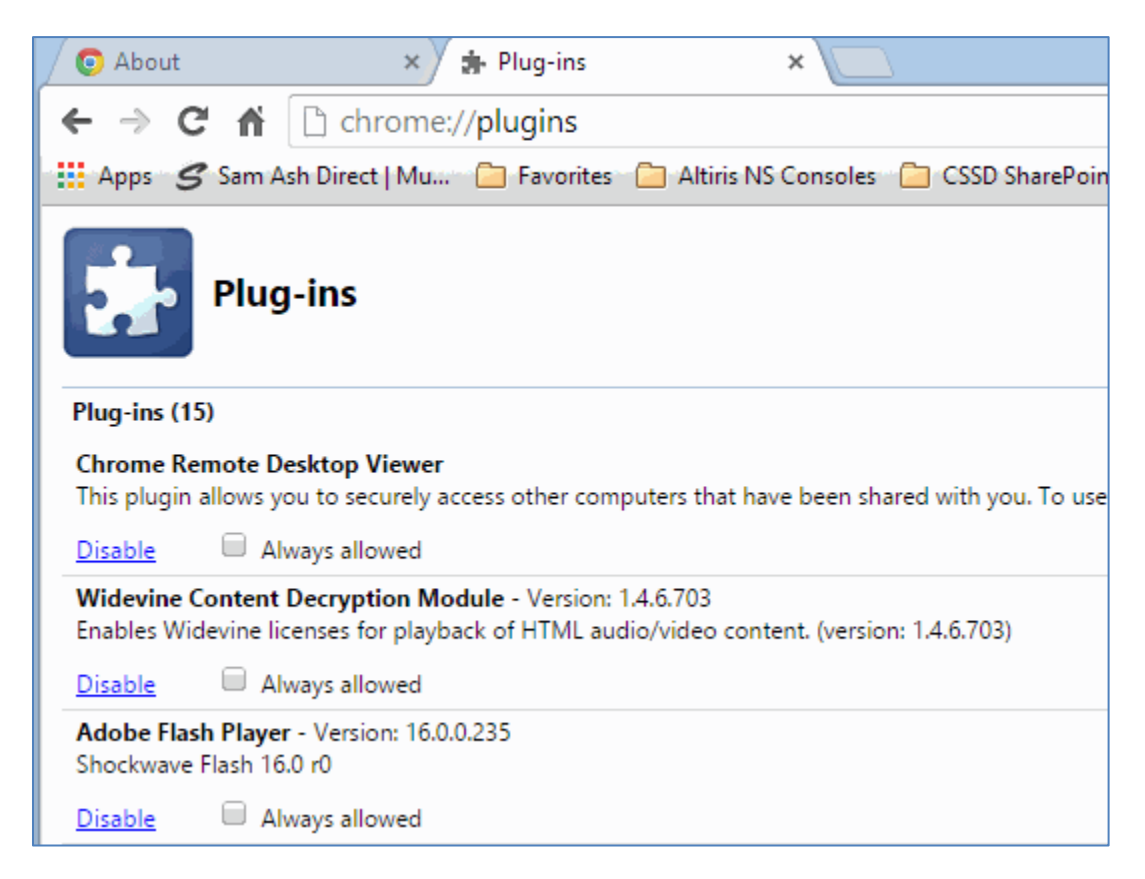

#### Instructions for testing the Flash Player Software in the 3-12 WAM Application:

Access the PMRN home page by selecting the following link:

https://pmrn.fldoe.org/

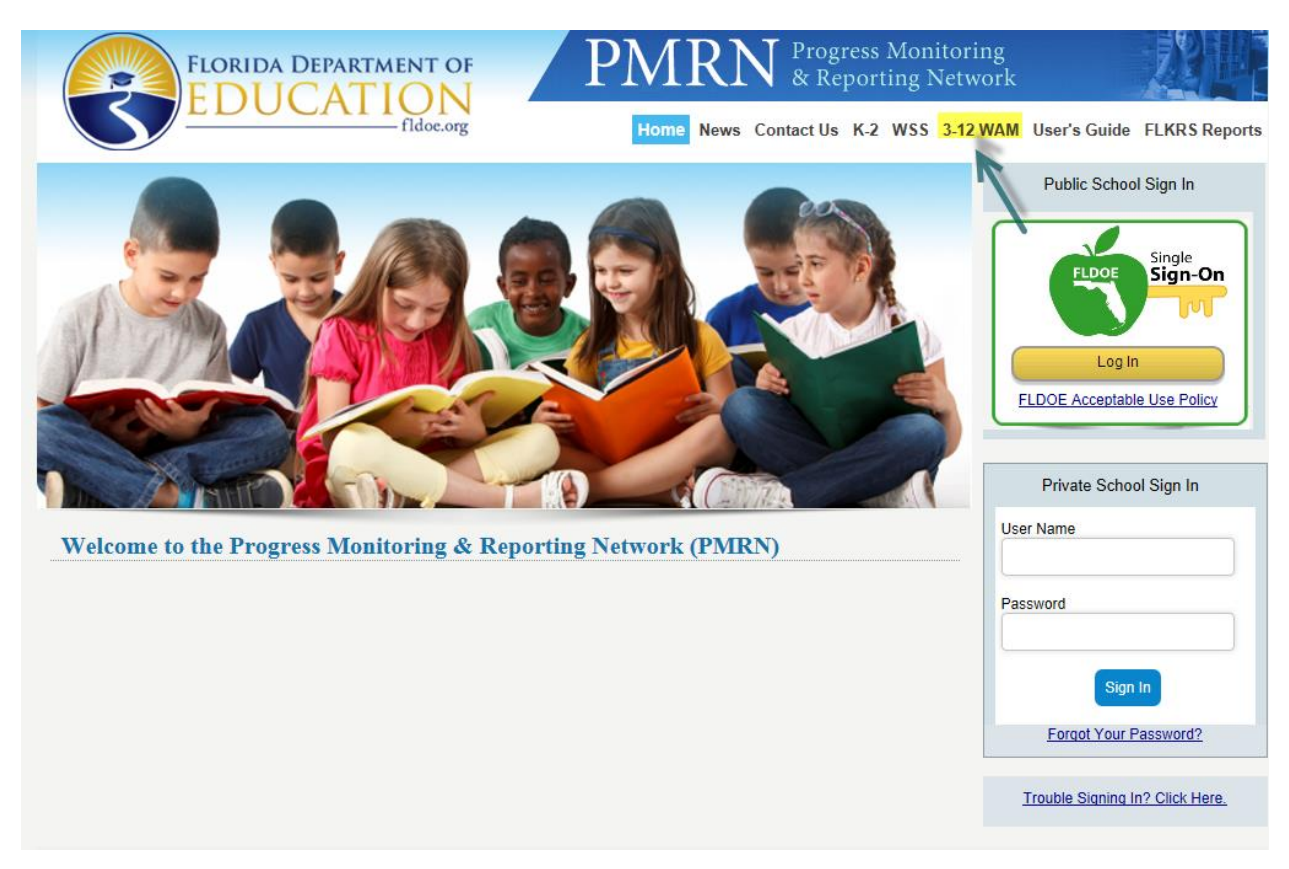

Select the 3-12 WAM application link from the PMRN home page:

If you are an authorized PMRN user AND you need to retrieve the daily key for your school, please select the "Log In for WAM Manager" link on the 3-12 WAM homepage.

| CAIN for Instructi<br>3-12 Web-Based Assessment Module (WAM)                                           | on in Reading               |
|----------------------------------------------------------------------------------------------------|-----------------------------|
| Student Sign In In the field below, type the Key provided today by your teacher and click Sign In. Key | Log In for<br>WAM Manager   |
|                                                                                                    | Test Sound<br>and Animation |
|                                                                                                    |                             |

The instructions for retrieving the daily key can be found here:

Generating the daily key in 3-12 WAM

Once the key has been retrieved, enter the daily key in the key field located on the 3-12 WAM homepage. Select the "Sign In" button:

| FLORIDA DEPARTMENT OF<br>EDUCATION<br>fide.org                                                                              | Assessments<br>struction in Reading |
|----------------------------------------------------------------------------------------------------|-------------------------------------|
| 3-12 Web-Based Assessment Module (WAM)                                                                                      |                                     |
| Student Sign In In the field below, type the Key provided today by your teacher and click Sign In. Key Enter daily key here | Log In for<br>WAM Manager           |
|                                                                                                    |                                     |

If the Flash Player has been installed and the browser settings have been enabled successfully, you will see the following page and hear the drum:

| FLORIDA DEPARTMENT OF<br>EDUCATION<br>fildoe.org | FAIR Florida Assessments<br>for Instruction in Reading |
|--------------------------------------------------|--------------------------------------------------------|
| 3-12 Wet                                         | b-Based Assessment Module (WAM)                        |
| Sound and Animation Check                        |                                                        |
| Can you hear the drum?                           |                                                        |
|                                                  | Yes No Cancel                                          |

#### Troubleshooting Tips:

• If you cannot hear the drum but you can see the image displayed above, verify that your volume on your computer is turned on:

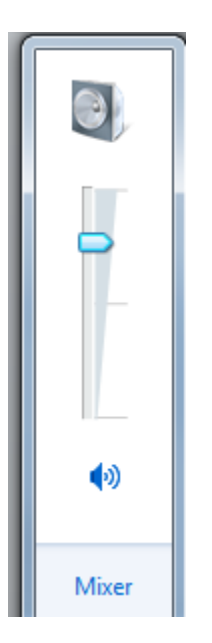

• If you cannot hear the drum or see the image displayed above, please contact your technical support for assistance.

When the "Yes" button is selected, the system will display the student selection page:

|               | 3-                             | -12 Web-Based A | ssessment N | lodule (WAM) |                                                                               |  |
|---------------|--------------------------------|-----------------|-------------|--------------|-------------------------------------------------------------------------------|--|
| tudent Sel    | ection                         |                 |             |              |                                                                               |  |
| School        | Deer Point Elementary          | School          |             | District     | Вау                                                                           |  |
| Grade         | 4th Grade                      |                 |             | 1.) Select   | t a grade from the list                                                       |  |
| Student       | Please Select                  |                 |             | • 2.) Selec  | t a student from the list                                                     |  |
| Date of Birth | te of Birth January • 1 • 2015 |                 |             | • 3.) Selec  | <ul> <li>3.) Select the date of Birth for the<br/>student selected</li> </ul> |  |

Follow the directions on the following image above. To finalize the test, select the "Sign In" button.

## **\*\*\*CRUCIAL STEP: PLEASE FOLLOW EXACT DIRECTIONS BELOW\*\*\***

When the "Sign In" button is selected, you will see the following page displayed and hear the audio instructions:

| FLORID     | A DEPARTMENT OF JCATION FIdee.org    | ${ m IR}^{ m Florida}$ Assessments for Instruction in Reading |                |
|------------|--------------------------------------|---------------------------------------------------------------|----------------|
|            | 3-12 Web-Based Asses                 | ssment Module (WAM)                                           |                |
| E, STUDENT |                                      | Word Re                                                       | cognition Task |
|            | Most of the words I say a<br>are mad | re real words, but some<br>de-up.                             |                |

Once this page is displayed and the audio instructions have been heard, **IMMEDIATELY CLOSE THE BROWSER-DO NOT ADVANCE TO THE NEXT PAGE:** 

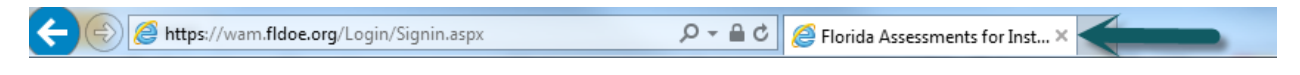

SELECT THE "X" ON THE BROWSER TO CLOSE THE WINDOW.

#### Troubleshooting Tips:

• If you cannot hear the audio instructions but you can see the image displayed above, verify that your volume on your computer is turned on:

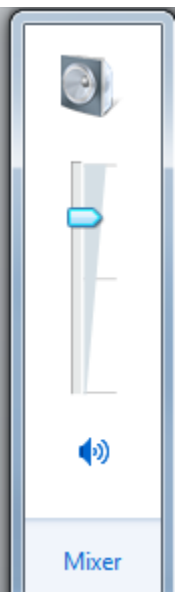

• If you cannot hear the audio instructions or see the image displayed above, please contact your technical support for assistance.

## Generating the daily key in 3-12 WAM

Select the 3-12 WAM link from the top of the PMRN sign in page:

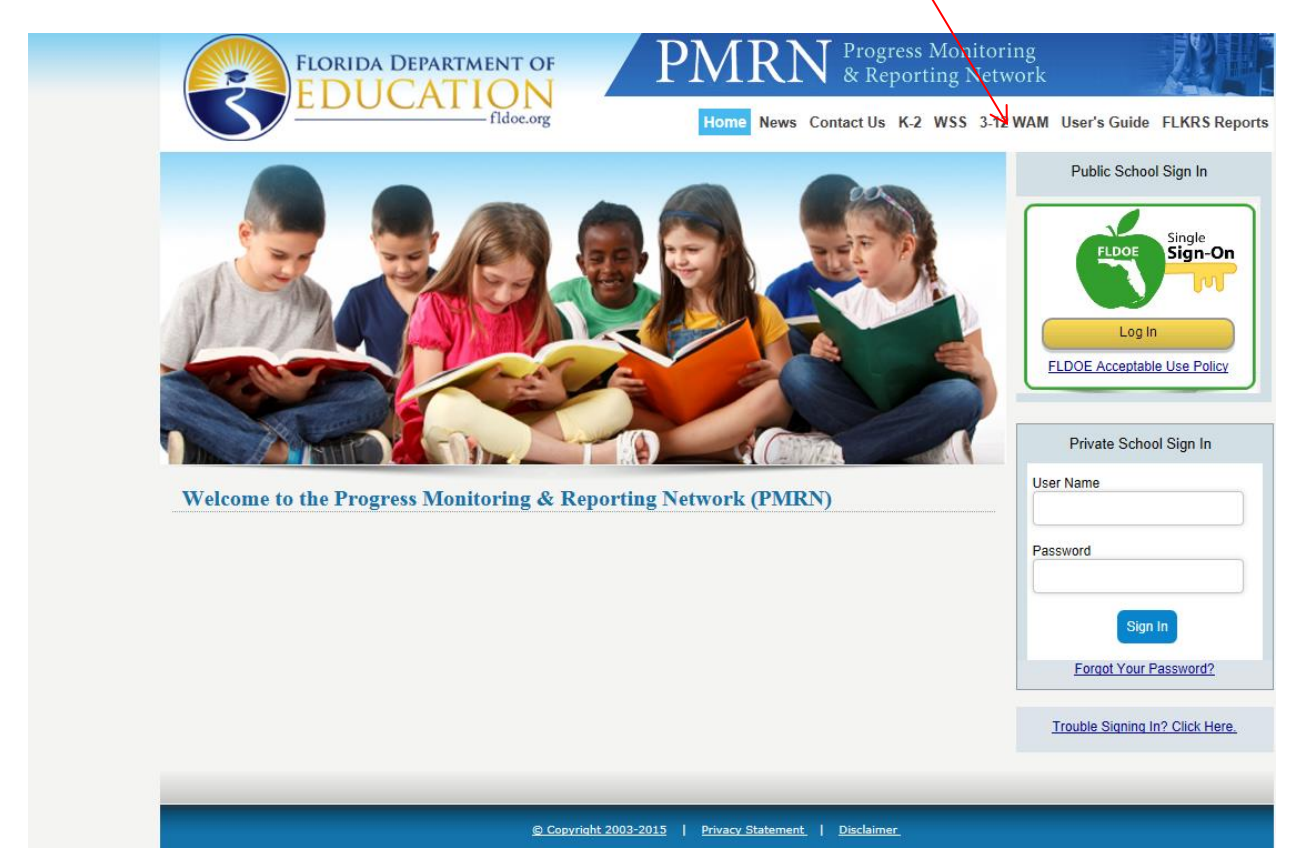

Select the "Log In for WAM Manager" link on the 3-12 WAM page

| FLORIDA DEPARTA<br>EDUCAT                     | FAIR Florida                           | Assessments<br>Istruction in Reading |   |
|-----------------------------------------------|----------------------------------------|--------------------------------------|---|
| 3-12 Web-Base                                 | ed Assessment Module (WAM)             |                                      | / |
| Student Sign In                               |                                        | Log In for                           |   |
| In the field below, type the Key provided too | day by your teacher and click Sign In. | WAM Manager                          | K |
| Кеу                                           | Sign In                                |                                      |   |
|                                               |                                        | Test Sound<br>and Animation          |   |
|                                               | 18                                     |                                      |   |

If you are access the PMRN using SSO credentials, please select the SSO login button. If you are accessing the PMRN using a PMRN user name and password, please select the link for non-SSO schools.

|                       |                                          | FLORIDA DEPARTMENT OF<br>EDUCATION<br>fldoe.org                 | FA            | IR Florida Assessments<br>for Instruction in Reading                                                                       |                     |
|-----------------------|------------------------------------------|-----------------------------------------------------------------|---------------|----------------------------------------------------------------------------------------------------|---------------------|
|                       |                                          |                                                                 | WAM Mana      | ager Sign In                                                                                                    |                     |
|                       | For Non SSC                              | ) Schools                                                       |               | For SSO Schools                                                                                                    |                     |
|                       | In the fields belo<br>then click Sign Ir | w, type your User Name and Password for t<br>n.                 | he PMRN, and  | Click on the Sign In button below to access the system with your district<br>Single Sign On credentials.                   |                     |
| Non-SSO<br>user login | Ľ                                        | Sign In                                                         |               |                                                                                                    | login               |
| (Private<br>Schools)  |                                          | User Name                                                       |               |                                                                                                    | (Public<br>Schools) |
|                       |                                          | Password                                                        |               | FLDOE Acceptable Use Policy                                                                                                |                     |
|                       |                                          | Sign In                                                         |               | Please contact the Help Desk at 855-814-2876 in case you have any<br>problems Signing In with your SSO User Name/Password. |                     |
|                       | If you have force                        | Forgot Your Password?                                           | Password link |                                                                                                    |                     |
|                       | If you do not hav<br>School's Readin     | e a PMRN User Name and Password, conta<br>g Coach or Principal. | act your      |                                                                                                    |                     |

## SSO Users (Public Schools):

Enter your SSO credentials when prompted:

| FLORIDA DEPART<br>EDUCAT                                                                           | FA                                                                                                    | IR Florida Assessments<br>for Instruction in Reading                                                     |
|----------------------------------------------------------------------------------------------------|----------------------------------------------------------------------------------------------------|----------------------------------------------------------------------------------------------------|
|                                                                                                    | WAM Man                                                                                                    | ager Sign In                                                                                             |
| For Non SSO Schools                                                                                |                                                                                                    | For SSO Schools                                                                                          |
| In the fields below, type your User Name<br>then click Sign In.                                    | and Password for the PMRN, and                                                                              | Click on the Sign In button below to access the system with your district<br>Single Sign On credentials. |
| Sign In<br>User Name<br>Password                                                                   | Windows Security<br>Connecting to sts.fldoe.org.<br>User name<br>Password<br>Domain: EUS<br>Remember my cre | edentials                                                                                                |
| Forgot Your Pa<br>If you have forgotten your Password, clic<br>If you do not have a PMRN User Name | Insert a smart ca                                                                                           | Ird                                                                                                    |

| WAM Man                                                                                                    | ager Sign In                                                                                                    |
|----------------------------------------------------------------------------------------------------|----------------------------------------------------------------------------------------------------|
| For Non SSO Schools                                                                                                    | For SSO Schools                                                                                                    |
| In the fields below, type your User Name and Password for the PMRN, and then click Sign In.                                                                                         | Click on the Sign In button below to access the system with your district<br>Single Sign On credentials.                   |
| Sign In                                                                                                    | Single                                                                                                    |
| User Name<br>Password                                                                                                    | Log In<br>FLDOE Acceptable Use Policy                                                                                      |
| Sign In<br>Forgot Your Password?                                                                                                    | Please contact the Help Desk at 855-814-2876 in case you have any<br>problems Signing In with your SSO User Name/Password. |
| If you have forgotten your Password, click the Forgot Your Password link.<br>If you do not have a PMRN User Name and Password, contact your<br>School's Reading Coach or Principal. |                                                                                                    |

## Non-SSO Private Schools, Enter your school credentials and select "Sign In"

# Select the "Generate Key" in the Assessment Key Section:

| FLORIDA DEPARTMENT OF<br>EDUCATION<br>fidoc.org                                                                                                    | AIR Florida Assessments<br>for Instruction in Reading                                                                                |  |
|----------------------------------------------------------------------------------------------------|----------------------------------------------------------------------------------------------------|--|
| 3-12 Web-based Assessment Module (WAM)                                                                                                    |                                                                                                    |  |
| Assessment Key                                                                                                    | Roster Students                                                                                                    |  |
| Please click the link below to generate the daily key                                                                                              | Note: Use this option only if you recently added a student in PMRN or if the<br>student doesn't exist on the Student Selection page. |  |
| Generate Key                                                                                                    | School Name: Sandbox High School                                                                                                    |  |
| To verify that the sound and animation on this computer are ready, click Go<br>Back to Student Log In and click the Test Sound and Animation link. | WAM.                                                                                                    |  |
| Sign Out                                                                                                    | Select a Grade Please Select  Sync Roster                                                                                            |  |
|                                                                                                    | Links                                                                                                    |  |
|                                                                                                    | Download Open Response Task Protocols                                                                                                |  |
|                                                                                                    |                                                                                                    |  |
|                                                                                                    |                                                                                                    |  |
|                                                                                                    |                                                                                                    |  |

Your school's daily key will appear in the Assessment Key Section:

| FLORIDA DEPARTMENT OF<br>EDUCATION<br>fildoe.org                                                                                                    |                                                                                                    |  |
|----------------------------------------------------------------------------------------------------|----------------------------------------------------------------------------------------------------|--|
| 3-12 Web-based Assessment Module (WAM)                                                                                                    |                                                                                                    |  |
| Assessment Key                                                                                                    | Roster Students                                                                                                    |  |
| Please click the link below to generate the daily key                                                                                                    | Note: Use this option only if you recently added a student in PMRN or if the<br>student doesn't exist on the Student Selection page. |  |
| Generate Key                                                                                                    | School Name: Sandbox High School                                                                                                    |  |
| The Key for today is displayed below. You may copy the Key.                                                                                                    | Please pick a Grade from the dropdown list below to sync data from PMRN to<br>WAM.                                                   |  |
| Students can Log In to the WAM between 7 AM and 7 PM Eastern Time on the day the Key was created.                                                                                                    | Select a Grade Please Select  Sync Roster                                                                                            |  |
| A Key created for one school cannot be used by students at another school. If a<br>school has multiple calendars, a Key created for one calendar cannot be used<br>by a student on another calendar. |                                                                                                    |  |
|                                                                                                    | Links                                                                                                    |  |
| BI2417                                                                                                    | Download Open Response Task Protocols                                                                                                |  |
| To verify that the sound and animation on this computer are ready, click <b>Go</b><br><b>Back to Student Log In</b> and click the Test Sound and Animation link.                                     |                                                                                                    |  |
| Sign Out                                                                                                    |                                                                                                    |  |

Note: this key is only valid from 7:00 AM to 7:00 PM